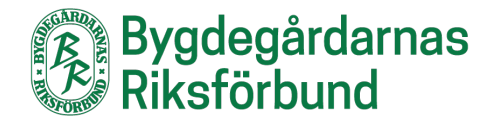

## Manual för att ladda ner ansökningar i Google formulär – Utvecklings- och hållbarhetscheckar

Logga in Sjuhärad - Utveckling- och hållbarhetscheck Siffran bredvid "Svar" anger antalet Svar 2 Inställningar ansökningar som har inkommit. Sjuhärads bygdegårdsdistrikt  $\square$ Ansökningsformulär: Utvecklings- och hållbarhetscheckar BIUGX Sista ansökningsdag för utvecklingscheckar är 31 augusti 2025 Hållbarhetscheckar kan sökas löpande så länge medel finns kvar En ansökan per formulär Föreningen måste ha årsrapporterat till Bygdegårdarnas Riksförbund för att erhålla medel. Checkarna kan inte beviljas retroaktivt - de ska avse planerade insatser/aktiviteter som genomförs under det år ansökan avser. E-post \* Giltig e-postadress Det här formuläret samlar in e-postadresser. Ändra inställninga Avser ansökan hållbarhetcheck eller utvecklingscheck? Hållbarhetscheck Utvecklingscheck

Använd er "Redigeringslänk ansökan" som ni har fått från riksförbundet.

Klicka på **Svar** och sen på **Enskilda svar.** Här finns ansökningarna att spara en och en. Klicka på **skrivarsymbolen** för att spara ner en ansökan på datorn.

| Frågor Svar 2 Inställningar                                                                                                    |  |  |  |
|----------------------------------------------------------------------------------------------------|--|--|--|
| 2 svar 🗄 Länka till Kalkylark                                                                                                    |  |  |  |
| Sammanfattning Fråga Enskilda svar                                                                                                    |  |  |  |
| info@info.se                                                                                                    |  |  |  |
| Det går inte att redigera svaren Här kan du bläddra mellan                                                                                                    |  |  |  |
| Ansökningsformulär: Utvecl de olika ansökningarna.                                                                                                    |  |  |  |
| hållbarhetscheckar                                                                                                    |  |  |  |
| Sista ansökningsdag för <b>utvecklingscheckar</b> är 31 augusti 2025.                                                                                                    |  |  |  |
| Hållbarhetscheckar kan sökas löpande så länge medel finns kvar.                                                                                                    |  |  |  |
| En ansökan per formulär.                                                                                                    |  |  |  |
| Föreningen måste ha årsrapporterat till Bygdegårdarnas Riksförbund för att erhålla medel. Checkarna kan inte<br>beviljas retroaktivt – de ska avse planerade insatser/aktiviteter som genomförs under det år ansökan avser. |  |  |  |
| * Anger obligatorisk fråga                                                                                                    |  |  |  |
| E-post *<br>info@info.se                                                                                                    |  |  |  |
| Avser ansökan hållbarhetcheck eller utvecklingscheck? *                                                                                                    |  |  |  |

| Välj Spara som pdf/Skriv ut som pdf | Kan se lite olika ut beroende på vilken webbläsare | man använder. Klicka sen på Spara/Skriv ut. |
|-------------------------------------|----------------------------------------------------|---------------------------------------------|
|-------------------------------------|----------------------------------------------------|---------------------------------------------|

| 1º BR Trello |                                                                                                    | Î | Skriv ut                                                         | 3 sidor      | ChatGPT Web |
|--------------|----------------------------------------------------------------------------------------------------|---|------------------------------------------------------------------|--------------|-------------|
| 1 BR Trello  | Ansökningsformulär: Utvecklings- och         hållbarhetscheckar         Sista ansökningsdag för utvecklingscheckar är 31 augusti 2025.         Hällbarhetscheckar kan sökas löpande så länge medel finns kvar.         En ansökan per formulär.         Föreningen måste ha årsrapporterat till Bygdegårdarnas Riksförbund för att erhålla medel. Checkarna kan inte beviljas retroaktivt - de ska avse planerade insatser/aktiviteter som genomförs under det år ansökan avser.         E-post *         info@info.se         Avser ansökan hållbarhetcheck eller utvecklingscheck? *         Hällbarhetscheck         @ Utvecklingscheck |   | Skriv ut<br>Destination<br>Sidor<br>Layout<br>Fler inställningar | 3 sidor      | ChatGPT Web |
|              | Vilken utvecklingscheck avser ansökan? <ul> <li>Föreningsutveckling och föreningsdemokrati</li> <li>Långsiktig underhållsplan för fastigheten</li> <li>Affärsutveckling för att öka uthyrning och försäljning</li> <li>Utvecklad samverkan med övrigt lokalt föreningsliv</li> </ul>                                                                                                    |   |                                                                  | Spara Avbryt |             |

| 🇳 Spara PDF-fil som                                                             |                                              |                  |         |                                | ×  |
|---------------------------------------------------------------------------------|----------------------------------------------|------------------|---------|--------------------------------|----|
| $\leftarrow \rightarrow ~~ \land ~~ \blacksquare$ $\blacksquare$ > Den här dato | om > Sharepoint (\\Bygdegardama) (S:)        |                  |         | ✓ C Sok i Sharepoint (\\Bygdog | p  |
| Ordna * Ny mapp                                                                 |                                              |                  |         | ≣ •                            | 0  |
| > 🛄 Memes                                                                       | Namn                                         | Senast ändrad    | Тур     | Storiek                        |    |
| > 🛅 Microsoft Teams chattfiler                                                  | Administration                               | 2016-12-03 09:58 | Filmapp |                                | -1 |
| > 🛅 Skannade bilder                                                             | Budget                                       | 2020-01-03 13:13 | Filmapp |                                | -1 |
| > 🔚 Skrivbord                                                                   | Covid-19                                     | 2021-09-24 11:26 | Filmapp |                                | -1 |
| > 🔁 Videos                                                                      | Ekonomi                                      | 2016-12-03 15:48 | Filmapp |                                |    |
| > OneDrive - Personal                                                           | Fastighet                                    | 2022-01-11 15:09 | Filmapp |                                |    |
|                                                                                 | Film                                         | 2016-12-03 15:50 | Filmapp |                                |    |
| Colored a                                                                       | Försäkringskansliet                          | 2022-02-24 13:42 | Filmapp |                                | 1  |
|                                                                                 | 📜 Hemsidan                                   | 2022-01-11 14:27 | Filmapp |                                | 1  |
| E Sharepoint (\\Bygdegardarna) (                                                | 🔚 Hållbarhet                                 | 2022-01-11 15:09 | Filmapp |                                |    |
|                                                                                 | Insamling                                    | 2025-03-19 09:10 | Filmapp |                                | 1  |
| · · · · · · · · · · · · · · · · · · ·                                           | 📜 Knytpunkten - Arvsfondsprojekt             | 2025-05-06 13:19 | Filmapp |                                | 1  |
|                                                                                 | Kommunikation                                | 2022-01-11 13:28 | Filmapp |                                | 1  |
|                                                                                 | 🦰 Konst åt alla                              | 2016-12-05 04:52 | Filmapp |                                | 1  |
|                                                                                 | 🧮 Kris, särskilda händelser och totalförsvar | 2023-01-09 11:26 | Filmapp |                                | 1  |
|                                                                                 | Kultur                                       | 2020-01-09 14:05 | Filmapp |                                |    |
|                                                                                 | Kurser konferenser webbinarier               | 2022-08-30 10:24 | Filmapp |                                |    |
|                                                                                 | Landsbygd                                    | 2024-09-18 20:23 | Filmapp |                                |    |
|                                                                                 | Landsbygdslotten                             | 2020-06-09 14:13 | Filmapp |                                |    |
|                                                                                 | Materialbank                                 | 2016-12-05 16:19 | Filmapp |                                |    |
|                                                                                 | Medlemmar                                    | 2017-02-01 10:46 | Filmapp |                                |    |
|                                                                                 | Crganisation                                 | 2022-01-11 14:24 | Filmapp |                                |    |
|                                                                                 | Personal                                     | 2016-12-05 15:46 | Filmapp |                                |    |
|                                                                                 | Personaladress                               | 2023-11-29 14:11 | Filmapp |                                |    |
|                                                                                 | Policydokument                               | 2017-10-05 16:31 | Filmapp |                                |    |
|                                                                                 | Press                                        | 2016-12-05 19:08 | Filmapp |                                |    |
|                                                                                 | Projekt - avslutade                          | 2017-06-12 14:47 | Filmapp |                                |    |
|                                                                                 | Protokoll                                    | 2021-10-19 12:46 | Filmapp |                                |    |
| Filnamn: Sjuhärad - Utveckling                                                  | - och hällbarhetscheck - Google Formular.pdf |                  |         |                                |    |
| Filformat: PDF-filer (*.PDF)                                                    |                                              |                  |         |                                | ~  |
|                                                                                 |                                              |                  |         |                                |    |
|                                                                                 |                                              |                  |         | Sam Adda                       |    |

Välj vilken mapp på din dator du vill spara dokumentet och ge det ett lämpligt namn. Klicka på **Spara**.

## KLART!